راهنمای ورود به سامانه آموزشی مروارید و نحوه مشاهده فرم تثبیت انتخاب واحد و کارنامه ترمی

- ابتدا وارد آدرس زیر شوید:

## https://erp.bzte.ac.ir/Hermes

|                                                                                        |                                                                                            | سدسی بوئین زهرا                                                                 | مرکز آموزش عالی قنی و م                                             |   |
|----------------------------------------------------------------------------------------|--------------------------------------------------------------------------------------------|---------------------------------------------------------------------------------|---------------------------------------------------------------------|---|
|                                                                                        |                                                                                            | Buin Zahra Technic                                                              | al Engineering University                                           | / |
| ارتباط با مسئولین<br>اگر می خواهید مسئولین مستقیم حرف شما<br>را پشنوند اینجا وارد هوید | ردیایی نامه و درخواست ها<br>نامه ها و درخواست های خود را از طریق<br>این لینک پیگیری نمانید | ورود از طریق پنجره واحد<br>خدمات هوشمند دانشگاهی<br>پنجره علی خدمات دولت هوغمند | ورود به سامانه<br>ورود به سامانه با نام کاربری و رمز عبور           |   |
| ماييد. 1                                                                               | ِی آیکون <u>ورود به سامانه</u> کلیک ن                                                      | <b>' سپس در صفحه باز شده بر رو</b>                                              | تماس با ما<br>آدرس، تلقی، ایمیل فکس، اس ام اس ما<br>را اینجا ببینید |   |

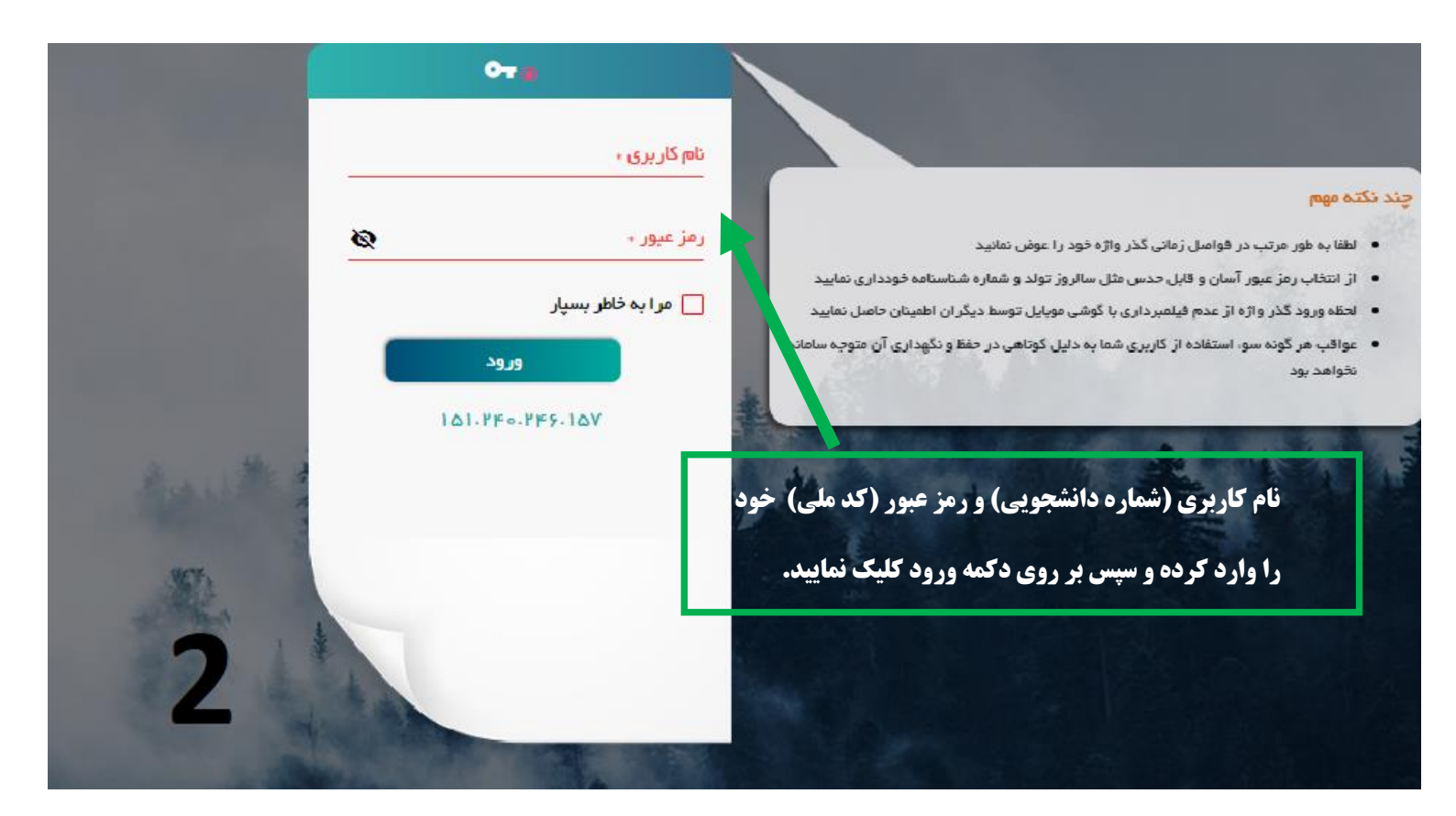

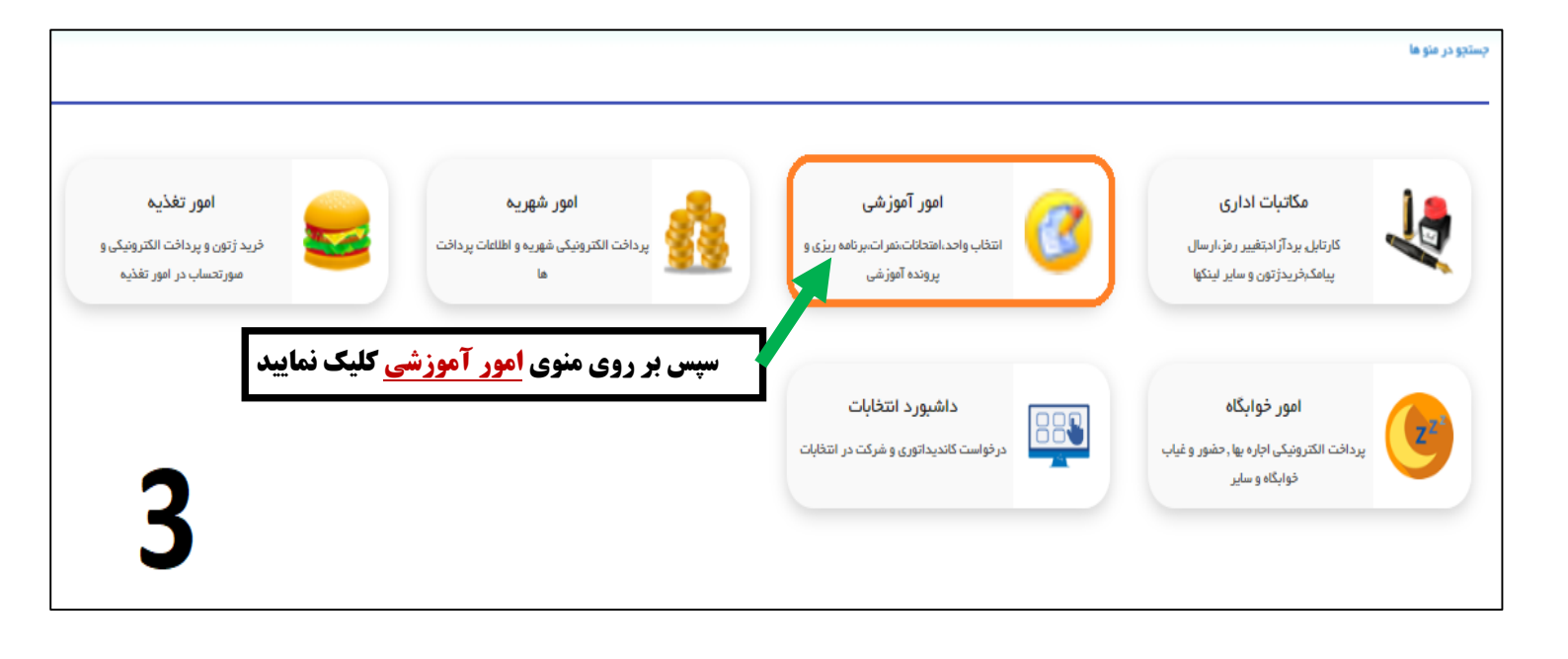

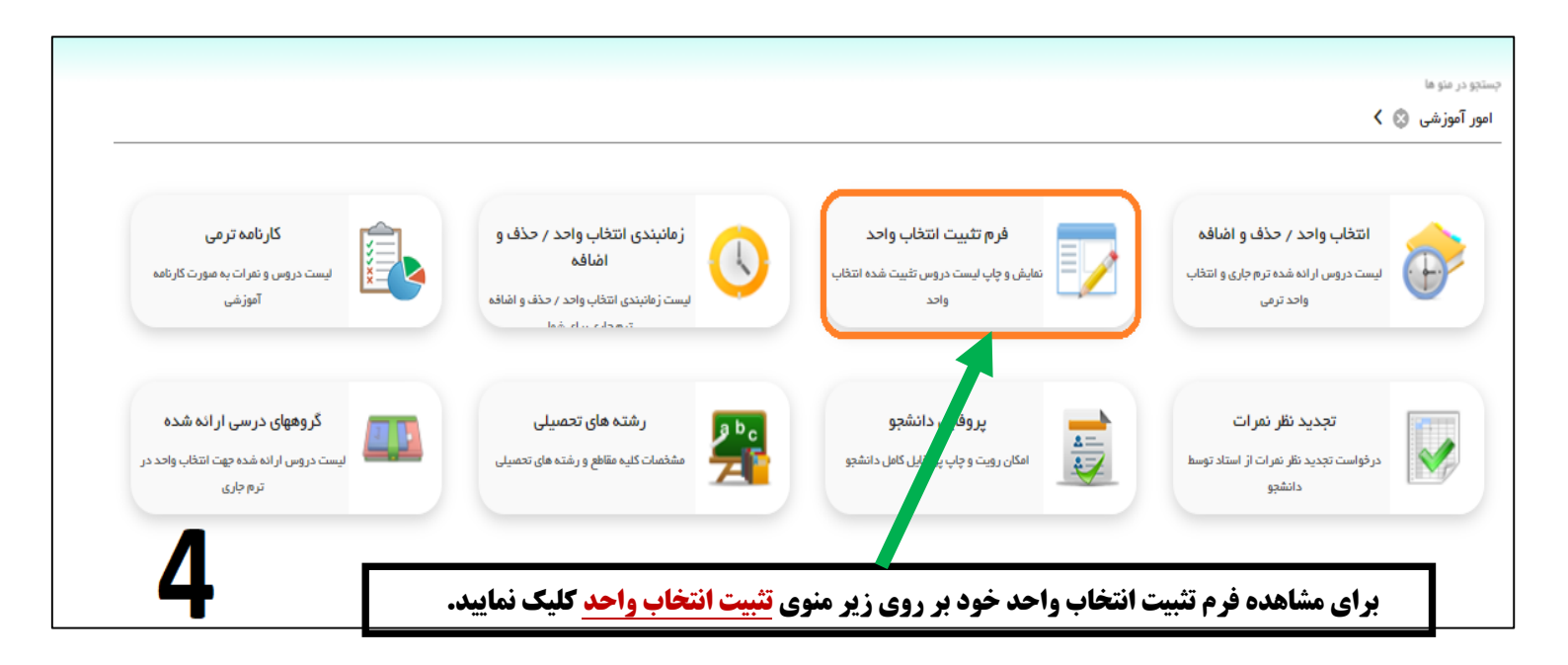

| <mark>بیت</mark> و انتخاب فرمت خروجی pdf، فرم تثبیت انتخاب واحد                          | <b>له با کلیک بر روی دکمه <mark>صدور فرم تث</mark></b> | در این مرحا                                                                                                    |
|------------------------------------------------------------------------------------------|--------------------------------------------------------|----------------------------------------------------------------------------------------------------|
| پرینت گرفتن می باشد.                                                                     | مانند شکل شماره ۶ قابل                                 | تئبیت قبت نام                                                                                                    |
| مدور فرم تثبیت<br>Html<br>Pdf<br>Rtf<br>Xlsx<br>Pptx<br>Cvs<br>MHtml<br>ENGLISH<br>ارسال | نندسی ک<br>شماره یرونده :<br>                          | تام و نام خانوادگی :<br>رشته : کارشناسی پیوسته مع<br>سال آموزشی :<br>میال آموزری :<br>دی میریه :<br>دی شهریه فیش واریز:<br>0 ریال 0 ریال |

| مه:<br>                                | شماره شناستاه<br>دوره : روزانه<br>-                                | ي ييوسته<br>                               | نام پدر :<br>مقطع : کارشنا،<br>دهست : 40 ماند |             |              |             | خانوادگی<br>رایگاز: | نام و نام •<br>خت شهر به : کلا<br>• | بهرسازي<br>بيل نظام پردا<br>بادركننده : | یلی : مهندسی ت<br>یلی : در حال تحم<br>۱۴۰۱/۱۲/۰۳ م | أموزشى<br>ئه تحص<br>يت تحد<br>نحصيل : | کد<br>رث<br>وف | <b>کی ایک کی کی کی کی کی کی کی کی کی کی کی کی ک</b>         | فر،<br>خ و ساعت چار | تاري   |
|----------------------------------------|--------------------------------------------------------------------|--------------------------------------------|-----------------------------------------------|-------------|--------------|-------------|---------------------|-------------------------------------|-----------------------------------------|----------------------------------------------------|---------------------------------------|----------------|-------------------------------------------------------------|---------------------|--------|
| دمان <b>درم نین</b><br>دمان امتحان     | ان و گذاری.<br>ا                                                   |                                            | ب <b>ندین س و اند</b><br>نام استاد            | ,<br>       | نوع الحَدْ   | وتعييت ترم. | ۳<br>شدر به         | نده درس                             | مشخصه                                   | کلیاتی اورانی                                      | e                                     | Û              | نام د. س.                                                   | کد در س             | رديك و |
| ۰:۰۰ تا ۲۰۰۰ - پنجشیه از ۸:۰۰ تا ۲۰۰۲  | ۰۰ ۶۱۷ کلایی ۶۱۷ ۰۰<br>۱۰۰۰۰۰ کلایی ۶۱۷ ۰۰                         | می<br>بکشید ۸:۰۰                           | ولي بيگي                                      | <u>جت</u> ي | انتخاب واحد  | 17-7/-9/11  |                     | اسلي-تخصمي                          | 1-1710                                  |                                                    | 1                                     | ۲              | مباني و روش هاي برنامه ريزي<br>شده (حضره د)                 | 111111              | n.     |
| ۲٬۳۰ تا ۱۰٬۳۰ ویچشیه از ۲٬۳۰ تا ۲٬۳۰   | ۱۵:۰۰ کلاسی ۶۱۷ **                                                 | 14:00 <u>م</u>                             | لمشيري قرد                                    | مهسا ت      | انتخاب واحد  | 18-4/-9/61  |                     | تخممي                               | 1-1711                                  |                                                    |                                       | ۲              | مشارکت در شهرسازي (ورودي<br>۱۳۰۰ به بعد)(حضوري)             | TT15                | ۲      |
| ۱۳۰۲/۱۱/۰۲ - دوشنیه از ۱۰:۳۰ تا ۱۲:۳۰  | ۱۸ - ۰ - ۱۷:۰۰ کلابی ۹۱۶ **                                        | به شيه ۲۰۰                                 | بابه ميري                                     | ىيدە ر      | انتخاب واحد  | 18-1/-9/11  |                     | ન્યુય                               | 1-777-                                  | 1                                                  | 1                                     | ۲              | فيزيك (حفوري)                                               | ****-*              | ٣      |
| ۱۳۰۲/۱۱/۰۴ - چهارشنبه از ۱۵:۳۰ تا ۲:۳۰ | ۱۵۰۰۰۰۱ آتلیه ۲ **                                                 | به شنبه ۲۰۰                                | اسلامي                                        | أرمين ا     | انتخاب واحد  | 18-1/-9/11  |                     | اختياري                             | 1-1715                                  |                                                    | 1                                     | ۲              | سوانع طبيعي و سکونت گاه هاي<br>انسانی(حضوری)                | TT001-              | •      |
|                                        | ، ۱۰:۰۰ سایت ** سه<br>۱۲:۰۰ سایت ** سه شنبه<br>۱۲:۰۰               | مه شنبه ۸۰۰۰<br>شنبه ۱۰:۰۰<br>۵:۰۰ - ۱۳:۰۰ | مدي                                           | اكبر مە     | انتخاب واحد  | 17-7/-9/11  |                     | تخممي                               | 1-1714                                  | •                                                  | ۲                                     | 1              | سيستم هاي اطلاعات مکاني (GIS)<br>(ورودي ۱۳۰۰ به بعد)(حضوري) | TT19                | ۵      |
| ۱۳۰۲/۱۱/۱۱ - چهارشنبه از ۸٬۰۰۰ تا ۰۰۰۰ | ۱۷:۰۰۰ اتلیه ۲ **                                                  | چهارشنبه ۰۰۰                               | يهرامي                                        | مديقه       | انتخاب واحد  | 18-1/-9/11  |                     | સર્ય                                | 1-1141                                  | 1                                                  | 1                                     | ۲              | مباني شهر شناسي(حضوري)                                      | *****               | ۶      |
| ۱۷،۳۰ ت ۱۵،۳۰ منبع از ۱۵،۳۰ تا ۱۷،۳۰   | ۸۰ - ۱۰:۰۰ کلانی ۶۱۶ =:                                            | چهارشنبه ۰۰۰                               | نا گلچین                                      | حميدر       | انتخاب واحد  | 17-7/-9/11  |                     | عبومي                               | 1-7771                                  |                                                    | 1                                     | ۲              | تاریخ فرهنگ و تمدن<br>اسلامی(حضوری)                         | TTIIIA              | ۲      |
| ۱۲،۳۰ ت ۱۲،۳۰ منبع از ۲۰،۳۰ تا ۱۲،۳۰   | ۱۵:۰۰ - ۱۵:۰۱ آتلیه ۲ **                                           | جهارشنبه ۰۰۰                               | يهرامي                                        | مديقه       | انتخاب واحد  | 17-7/-9/11  | 1                   | اختياري                             | 1-8888                                  | 1                                                  |                                       | ۲              | اسناد طرح هاي شهرسازي (ورودي<br>۱۳۰۰ به بعد)(حضوري)         | TT1A                | ٨      |
|                                        |                                                                    |                                            |                                               |             |              |             | 1.1                 |                                     |                                         | 1.1                                                | ٣                                     | 10             |                                                             |                     | ۹.     |
| ماندہ کل                               | ماندہ تا ترم                                                       | ترم                                        | ماندہ ترم                                     |             | تخفيف        | ساط         | اق                  | پرداخت                              | ساير                                    | واريزي                                             | فيئر                                  |                | شهريه                                                       | معبندي              | ÷      |
| ۰ ریال                                 | ریال ۲ <sub>۰</sub> ریال ۲ <sub>۰</sub> ریال<br>۲۶۷ ۲۶۷<br>۲۶۸ ۲۶۸ |                                            |                                               | • ريال      | • ريال • ريا |             |                     |                                     | ريال                                    | •                                                  |                                       | • ريال         |                                                             |                     |        |
|                                        |                                                                    |                                            | 790 797<br>799 797                            |             |              |             |                     |                                     |                                         |                                                    | فرم تثبیت امضاء<br>فرم تثبیت امضا ۲   |                |                                                             |                     |        |

## امور آموزشی 🕲 کارنامہ ترمی زمانبندی انتخاب واحد / حذف و فرم تثبيت انتخاب واحد انتخاب واحد / حذف و اضافه ×= . اضافہ لیست دروس و نمرات به صورت کارنامه نمایش و چاپ لیست دروس تثبیت شده انتخاب لیست دروس ار انه شده تر م جاری و انتخاب آموزشى لیست زمانبندی انتخاب واحد / حذف و اضافه واحد ترمى واحد ترمحا والمراجع پروفایل دانشجو ر شته های تحصیلی تجديد نظر نمرات درومیون سر بی ا ایست دروس اراده شده چهت انتخاب واحد در ---- در بر گروههای درسی ار انه شده V درخواست تجدید نظر نمرات از استاد توسط مشخصات کلیہ مقاطع و رشتہ ہای تحصیلی امکان رویت و چاپ پروفایل کامل دانشجو دانشجو ترم جارى **منوی امور آموزشی علاوه بر فرم تثبیت انتخاب واحد شامل زیر منوی دیگری به نام <mark>کارنامه ترمی</mark> است که با کلیک بر روی این زیر منو کارنامه ترمی شما مطابق شکل شماره ۸ قابل مشاهده می باشد.**

|               |             |                  |            |                    |            |                        |      |                            | 1402                                | نيمسال اول 1403 |
|---------------|-------------|------------------|------------|--------------------|------------|------------------------|------|----------------------------|-------------------------------------|-----------------|
| طريقه اخذ درس | تاريخ بايان | تاريخ شروع       | امتياز     | نمره               | وضعيت نمره | كارگاھى.               | عملي | نظري                       | نام, درس                            | کد درس          |
| انتخاب والحد  |             | 1402/06/20       | 0          |                    | وارد نشده  | 0                      | 0    | 2                          | ارزیابی اترات توسعه بر محیط<br>زیست | 445509          |
| انتخاب واحد   |             | 1402/06/20       | 0          |                    | وارد نشده  | 0                      | 0    | 2                          | ناريخ شىپرھاي ايرانان -<br>اسلامى   | 444423          |
| انتخاب والحد  |             | 1402/06/20       | 0          |                    | وارد نشده  | 0                      | 0    | 2                          | بفسير موضوعي قرآن                   | 441110          |
| انتخاب والحد  |             | 1402/06/20       | 0          |                    | وارد نشده  | 0                      | 1    | 2                          | روش تحقیق در شهرسازی                | 444410          |
| انتخاب والحد  |             | 1402/06/20       | 0          |                    | وارد نشده  | 0                      | 0    | 2                          | فيزيک                               | 442207          |
| حذف و اضافه   |             | 1402/07/09       | 0          |                    | وارد نشده  | 0                      | 4    | 1                          | كارگاه شهرسازي 5                    | 444426          |
| انتخاب وااحد  |             | 1402/06/20       | 0          |                    | وارد نشده  | 0                      | 0    | 2                          | مبانۍ کارآفرينۍ(ورودي 97<br>به بعد) | 445518          |
| انتخاب واحد   |             | 14072) (96) (201 | ſ          |                    | أوارذ تشده | U^                     | U^   | 27                         | قبانى مديريث شهري                   | 445511**        |
|               | مبلغ کل شهر | متغيير: 0        | مبلغ شهريه | شهریه ثابت : ()    | فلبه       | وضعيت نقل و انتقال :   |      |                            | ترم؛                                | وضعيت           |
|               | מפגע דומ    | ازترم: 0         | کل امت     | افتاده در ترم : () | تعداد واحد | قد یاس شده در ترم : () | la ( | تعداد واحد موثر در ترم : ( | ترم؛ 20                             | واحد انتخابی در |

| مشخصات ترمى                       | ارزشیابی                                                                                | شهريه               | انتخاب واحد       | ريز نمرات                                                    | دروس ترمى           | کارنامه کل         | (                                | Y                                | ترم, 14021 - 🕖 |
|-----------------------------------|-----------------------------------------------------------------------------------------|---------------------|-------------------|--------------------------------------------------------------|---------------------|--------------------|----------------------------------|----------------------------------|----------------|
|                                   | ېرنامه زمانې                                                                            |                     |                   | اسانید                                                       |                     |                    |                                  | نام درس                          | ترم            |
| **                                | سـه شـنبه 08:00 - 10:00 كلاس 616 **                                                     |                     |                   | بابی اثرات توسعه بر محیط زیست 102328 4471 سمیه رحیمی (حضوری) |                     | سمیه رحیمی (حضوری) |                                  | ارزیابی اثرات توسعه بر محیط زیست | 14021          |
| **                                | ىىنبە 10:00 - 12:00 كلاس 616                                                            | سە ش                |                   | اسلامي (حضوري)                                               | آرمين               | 102330             | 4471                             | تاريخ شهرهاي ايراني - اسلامي     | 14021          |
| **                                | ىىنبە 13:00 - 15:00 كلاس 315                                                            | چھارش               |                   | ، چراغای (حضوری)                                             | حيب                 | 102336             | 447                              | تفسير موضوعي قرآن                | 14021          |
| : - 17:00 أَتليه1 **              | 15:00 آتليه1 ** سه شنبه 15:00                                                           | سە شىنبە 13:00 - 00 |                   | مجتبی ولی بیگی (حضوری)                                       |                     |                    |                                  | روش تحقیق در شهرسازی             | 14021          |
| چھارشنبہ 15:00 - 17:00 کلاس 617   |                                                                                         |                     |                   | آمنه قاسمی (حضوری)                                           |                     |                    | 447                              | فيزيک                            | 14021          |
| يكشنبه 13:00 - 13:00 أتليه 3 **   | يكشىنبە 08:00 - 10:00 كلاس 616 ** يكشىنبە 10:00 - 12:00 أتليە 3 ** يكشنبە 13:00 - 15:00 |                     | يكشنبه            | اکبر محمدی (حضوری)                                           |                     |                    | 4471                             | كارگاه شهرسازي 5                 | 14021          |
| جھارشىنبە 10:00 - 08:00 چھارشىنبە |                                                                                         |                     | رهام صدري (حضوري) |                                                              |                     | 447                | مبانۍ کارآفرينۍ(ورودي 97 به بعد) | 14021                            |                |
| جهارشنبه 10:00 - 10:00 آتليه1 **  |                                                                                         |                     |                   | رهام صدري (حضوري)                                            |                     |                    | 447                              | مبانی مدیریت شهری                | 14021          |
| 9                                 | <b>اس ها به همراه</b>                                                                   | برنامه زمانی کلا    | نتخاب واحد        | بر روی دکمه <mark>ا</mark>                                   | رو <b>س با کلیک</b> | هده لیست د         | و مشا                            | بعد از باز شدن کارنامه ر         |                |
|                                   |                                                                                         |                     |                   |                                                              |                     | اشد.               | می ب                             | نام اساتید قابل مشاهده           |                |

با تشکر

واحد آموزش